## Banca Internet Provincia (BIP)

## **Extractos electrónicos**

Ingresando al menú Cuentas, opción Extractos Electrónicos, visualizará el listado de sus cuentas. Haciendo clic sobre el ícono de la lupa 🍳 en la columna Extractos accedera a la consulta de extractos trimestrales de cada cuenta, pudiendo descargarla en formato .pdf al hacer clic en el ícono de la impresora 📳 , o en formato .csv para bases de datos, al hacer clic en el ícono 🖾.

## **Extractos Electrónicos**

| Fecha                  | Periodicidad | Exportar |
|------------------------|--------------|----------|
| 01-10-2018             | TRIMESTRAL   | CSV 📳    |
| 02-01-2019             | TRIMESTRAL   | csv 🔳    |
| 01-04-2019             | TRIMESTRAL   | csv 🔳    |
| Resultados 1 - 3 de 3. |              |          |

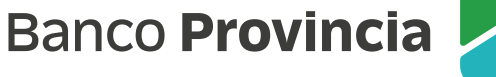

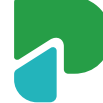